## **Quick Start Guide**

## InDesign–Adjusting your Document

## **Adjust Layout**

When you need to adjust the size of your document, the Adjust Layout feature can do much of the work automatically by adjusting the page elements in your document layout when the page size, page margin, or bleed of the document changes.

1. Choose Adjust Layout (File > Adjust Layout or File > Document Setup and click Adjust Layout.

2. Change the Page Size to match the Width and Height of the final trim size which may be different than this example.

3. Margins must be a minimum of an 1/8" (.125 in) inside the trim, including Page Numbers.

Bleed, images and backgrounds intended to extend to the edge of the page, must be extended an 1/8" (.125 in) beyond trim.

| Document Setup                                                                                                    | Adjust Layout                                                                                                    |
|----------------------------------------------------------------------------------------------------|----------------------------------------------------------------------------------------------------|
| Intent: Print   Number of Pages: 1  Facing Pages Start Page #: 1 Primary Text Frame                                                                                                  | Page Size: [Custom] ~<br>Width & 8.375 in Orientation: in Internation: in Internation: in Internation: in Internation: in Internation: internation: int |
| Page Size: Letter        Width: 3     8.5 in     Orientation: 1       Height: 3     11 in                                                                                            | 3. Margins<br>✓ Auto-adjust margins to page size changes<br>Top: ○ 0.125 in Left: ○ 0.125 in                                                                                                    |
| Margins<br>Top:  O.125 in<br>Bottom:  O.125 in<br>Right:  O.125 in<br>V Bleed and Slug                                                                                               | Bottom:       0.125 in       Right:       0.125 in          Bleed       Bleed       Bottom       Left       Right         0.125 in       0.125 in       0.125 in       0.125 in       0.125 in       0.125 in                                                                                                    |
| Top       Bottom       Left       Right         Bleed:       0.125 in       0.125 in       0.125 in       0.125 in         Slug:       0 in       0 in       0 in       0 in       % | Options<br>☐ Adjust Font Size<br>☐ Set Font Size Limits<br>Min:                                                                                                    |
| Changes                                                                                                    | Cancel OK                                                                                                    |

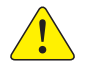

Review your document after making any adjustments.

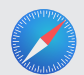

**Quick Start Guides** 

We have created a series of Quick Start Guides for Creative Professionals. Visit: walsworth.com/quick-start

walsworth.com

Walsworth